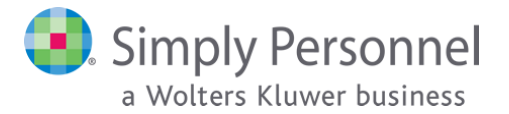

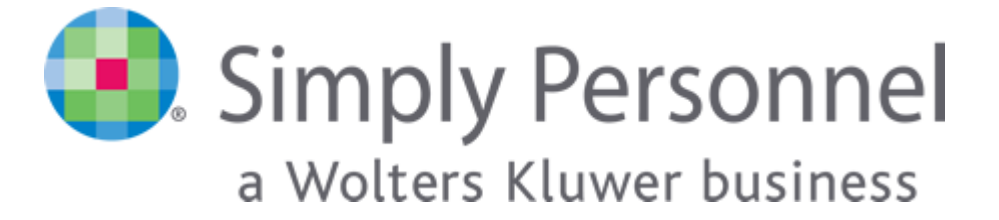

# INSTALL/UPGRADE GUIDE FOR VERSION 12.7.x.x

This article explains how to install a brand new version of Simply Personnel or upgrade an existing instance to the latest version SP 12.7.x.x **Users of Simply Personnel 2009 or earlier** should contact our support team for further assistance.

#### Important!

It is important before you start the upgrade process that you take a full backup of your database. If you are unsure how to do this please contact your IT department for guidance.

During the upgrade process the software will not be available to users. Please make sure you schedule the upgrade when users will not be accessing the service – or that you notify users the software will not be available until the upgrade has completed.

#### Index:

<u>**1** Upgrading your database</u>: Refer to this section if you need to upgrade the `Personnel` database on your SQL server (Pages 2 - 4)

<u>2: Upgrading Personnel Manager</u>: Refer to this section if you need to upgrade Personnel Manager on client machines (Pages 5 – 10)

<u>3: Upgrading Self Service:</u> Refer to this section if you need to upgrade Self Service on either your SQL or IIS server. (Pages 11 – 15)

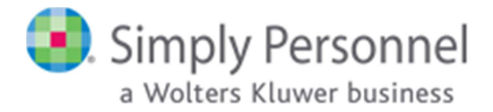

## 1. Upgrading your database:

- On the SQL server containing the instance that holds the `Personnel` database Run **setup.exe** (this will need to be done with **Administrator** privileges).
- When the installer file has finished decompressing, you will see the first screen of the wizard. Click **Next** to continue.

| Simply Personnel 2015 Rele | ease 2 - InstallShield Wizard                                                                                                    |
|----------------------------|----------------------------------------------------------------------------------------------------|
| 2                          | Welcome to the InstallShield Wizard for<br>Simply Personnel 2015 Release 2                                                             |
|                            | The InstallShield(R) Wizard will allow you to modify, repair, or<br>remove Simply Personnel 2015 Release 2. To continue, dick<br>Next. |
| 2                          |                                                                                                    |
|                            |                                                                                                    |
|                            | < Back Next > Cancel                                                                                                    |

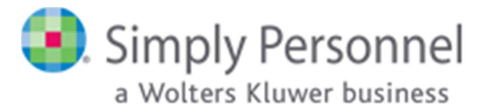

• Select the I accept the terms in the license agreement option and click Next to continue.

| License Agreement                                                                                                   |                                                                          | 2                            |
|----------------------------------------------------------------------------------------------------|--------------------------------------------------------------------------|------------------------------|
| Please read the following license                                                                                   | agreement carefully.                                                     |                              |
| End-User License Agre                                                                                               | ement for Simply P                                                       | ersonnel a trading 🔶         |
| name of Croner Group                                                                                                | Limited                                                                  |                              |
| PLEASE READ THIS CAI                                                                                                | REFULLY BEFORE U                                                         | SING MATERIALS               |
|                                                                                                    | CENSOR                                                                   |                              |
| A. FROFLETTOLL                                                                                                    |                                                                          |                              |
| YOU MAY OBTAIN A COP                                                                                                | Y OF THIS SOFTWAR                                                        | E PRODUCT (THE               |
| YOU MAY OBTAIN A COP                                                                                                | Y OF THIS SOFTWAR                                                        | E PRODUCT (THE               |
| YOU MAY OBTAIN A COP<br>(PRODUCT') BY DOWNI<br>I accept the terms in the license                                    | Y OF THIS SOFTWAR                                                        | E PRODUCT (THE<br>Y FROM OUR |
| YOU MAY OBTAIN A COP<br>PRODICT') BY DOWNI<br>I accept the terms in the license<br>I do not accept the terms in the | Y OF THIS SOFTWAR<br>MADING IT REMOTEI<br>agreement<br>license agreement | E PRODUCT (THE<br>Y FROM OUR |

• In the following screen, you may enter your User Name and Organization details. However, this information has no bearing on Simply Personnel whatsoever. Click **Next** to continue.

| 😸 Simply Personnel 2015 Release 2 - I                  | nstallShield Wiza | rd     | ×      |
|--------------------------------------------------------|-------------------|--------|--------|
| Customer Information<br>Please enter your information. |                   |        | L      |
| User Name:                                             |                   |        |        |
| Organization:                                          |                   |        |        |
|                                                        |                   |        |        |
|                                                        |                   |        |        |
|                                                        |                   |        |        |
| InstallShield                                          | 8                 |        |        |
|                                                        | < Back            | Next > | Cancel |

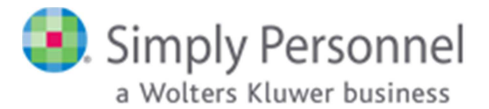

• You will now be prompted for an installation folder for the software. In most cases the default path is fine, however you can click the **Browse** button to choose a different location if you wish. Click **Next** to continue.

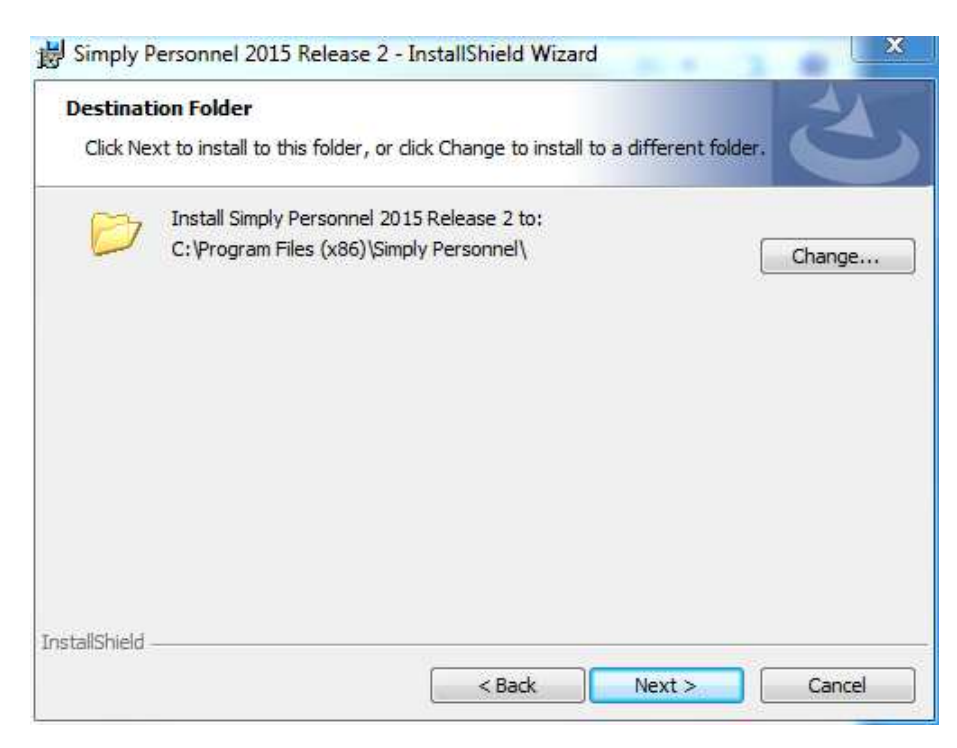

• In the following screen, select the **SQL Server** for your existing **Personnel** database by picking it from the **drop-down menu** or clicking the **Browse** button.

| s simply Personne                                                      | 2015 Release 2 -      | InstallShield Wizard | Le contraction y | <u> </u> |
|------------------------------------------------------------------------|-----------------------|----------------------|------------------|----------|
| Database Serve                                                         | e                     |                      |                  | 4        |
| Select database :                                                      | server and authentic  | ation method         |                  |          |
|                                                                        |                       |                      |                  |          |
| Database server ti                                                     | nat vou are connecti  | ing to:              |                  |          |
| (local)\SQLEXPRE                                                       | SS .                  | -                    | •                | Browse   |
| Connect using:                                                         |                       |                      |                  | 5        |
| Windows auti                                                           | nentication credentia | als of current user  |                  |          |
| C Server auther                                                        | ntication using the L | ogin ID and password | below            |          |
|                                                                        |                       |                      |                  |          |
| Login ID:                                                              | sa                    |                      |                  | -        |
| Login ID:<br>Password:                                                 | sa                    |                      |                  | -        |
| Login ID:<br>Password:<br>Name of database                             | sa<br>[               |                      |                  | _        |
| Login ID:<br>Password:<br>Name of database<br>Personnel                | sa                    |                      |                  |          |
| Login ID:<br>Password:<br>Name of database<br>Personnel<br>stallShield | sa<br>[;              |                      |                  |          |

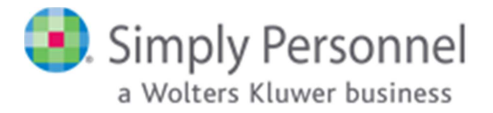

- You also have the choice of connecting to the SQL server using either **Windows** authentication (which will use the credentials of the Windows User running the installer file to authenticate) or by specifying your **Server Admin (sa)** credentials and using SQL Server authentication instead. In most cases, running the installer file as a **domain Administrator** will allow you to use the default Windows authentication method. Click **Next** to continue.
- Select the **Customise** option in the following screen and click **Next** to continue. **Note that the Complete option will attempt to create a new blank SQL database on the server you chose previously.** The install scripts have been designed to fail if there is already a Personnel database resident on the SQL server, meaning your existing database will not be affected. However, the installer file will generate an error message and will then roll back the installation.

| Setup Type     | satur tuna that hast suits your needs                                                                                                    |                                                            |
|----------------|----------------------------------------------------------------------------------------------------|------------------------------------------------------------|
| choose the     | setup type that best suits your needs.                                                                                                    |                                                            |
| Please selec   | t a setup type.                                                                                                    |                                                            |
| Comple         | te                                                                                                    |                                                            |
| 1 <sup>1</sup> | This installs all program features (Personnel/Self<br>Database. (Requires the most disk space.) Note:<br>Simply Personnel installed, then select the Custon | Service and SQL<br>If you only have<br>nise option instead |
| © Custon       | ise                                                                                                    |                                                            |
| 13             | Choose which program features you want upgrad<br>where they will be installed.                                                                              | led/installed and                                          |
|                |                                                                                                    |                                                            |
|                |                                                                                                    |                                                            |
| -lich-al-      |                                                                                                    |                                                            |

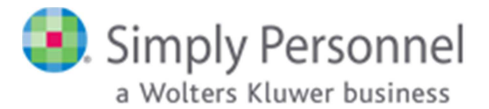

• At the following screen, ensure that only the **SQL Database Setup and Upgrade** option is selected (the Simply Personnel and Self Service options must have a red `X` set). Click **Next** to continue.

| Custom Setup<br>Select the program features you want installed.                                                                  | E                                                                                                    |
|----------------------------------------------------------------------------------------------------|----------------------------------------------------------------------------------------------------|
| Click on an icon in the list below to change how a feature<br>SQL Database Setup and Upgrade<br>Simply Personnel<br>Self Service | is installed.<br>Feature Description<br>This feature installs default<br>Personnel database to SQL<br>Server. If the Personnel<br>Database is already installed<br>then this upgrades to the lates<br>This feature requires 0KB on<br>your hard drive. |
| istailShield < Back                                                                                                    | Next > Cancel                                                                                                    |

You will now be prompted to begin the database upgrade. Click Install to continue.
 Simply Personnel 2015 Release 2 - InstallShield Wizard

| Ready to Modify the Program<br>The wizard is ready to begin installation | ۱.                  |                         | と               |
|--------------------------------------------------------------------------|---------------------|-------------------------|-----------------|
| Click Install to begin the installation.                                 |                     |                         |                 |
| If you want to review or change any of exit the wizard.                  | f your installation | settings, click Back. ( | Click Cancel to |
|                                                                          |                     |                         |                 |
|                                                                          |                     |                         |                 |
|                                                                          |                     |                         |                 |
|                                                                          |                     |                         |                 |
| InstallShield                                                            | 0                   |                         |                 |
|                                                                          | < Back              | Install                 | Cancel          |

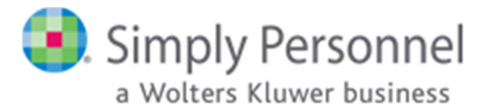

• This is the final screen of the setup wizard. You may click the **Finish** button to exit the installer

| InstallShield Wizard Completed                                                                                           |
|----------------------------------------------------------------------------------------------------|
| The InstallShield Wizard has successfully installed Simply<br>Personnel 2015 Release 2, Click Finish to exit the wizard. |
|                                                                                                    |
|                                                                                                    |
|                                                                                                    |

### 2. Upgrading Personnel Manager:

- On each client machine that requires an upgrade Run **setup.exe** (this will need to be done with **Administrator** privileges).
- When the installer file has finished decompressing, you will see the first screen of the wizard. Click **Next** to continue.

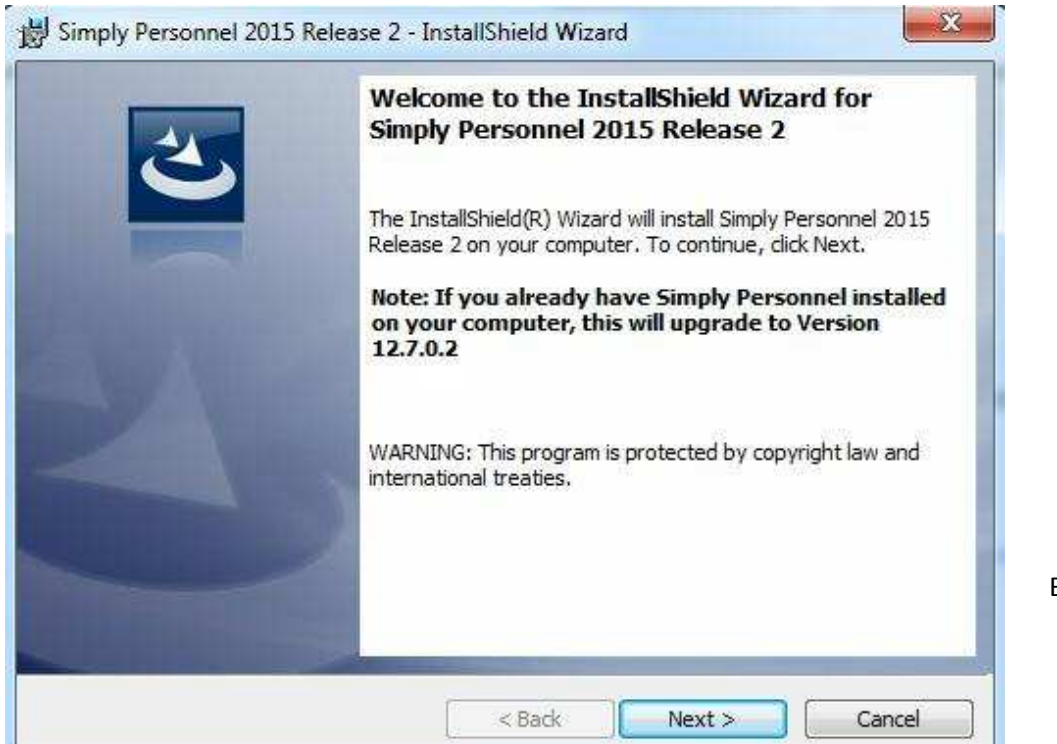

Build 12.7.x.x

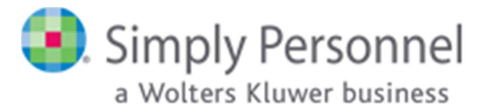

• Select the I accept the terms in the license agreement option and click Next to continue.

| Please read the following license agreement carefully.  End-User License Agreement for Simply Personnel a trading name of Croner Group Limited  PLEASE READ THIS CAREFULLY BEFORE USING MATERIALS  A: PROPERTY OF LICENSOR YOU MAY OBTAIN A COPY OF THIS SOFTWARE PRODUCT (THE 'PRODUCT') BY DOWNLOADING. IT REMOTELY FROM OUR  I accept the terms in the license agreement I do not accept the terms in the license agreement | License Agreement                                      |                                                  |
|----------------------------------------------------------------------------------------------------|--------------------------------------------------------|--------------------------------------------------|
| End-User License Agreement for Simply Personnel a trading<br>name of Croner Group Limited<br>PLEASE READ THIS CAREFULLY BEFORE USING MATERIALS<br>A: PROPERTY OF LICENSOR<br>YOU MAY OBTAIN A COPY OF THIS SOFTWARE PRODUCT (THE<br>'PRODUCT') BY DOWNI OADING IT REMOTELY FROM OUR<br>I accept the terms in the license agreement<br>I do not accept the terms in the license agreement                                       | Please read the following license agreement carefully. | r.                                               |
| name of Croner Group Limited         PLEASE READ THIS CAREFULLY BEFORE USING MATERIALS         A:       PROPERTY OF LICENSOR         YOU MAY OBTAIN A COPY OF THIS SOFTWARE PRODUCT (THE         'PRODUCT') BY DOWNLOADING. IT REMOTELY FROM OUR         I accept the terms in the license agreement         I do not accept the terms in the license agreement                                                                | End-User License Agreement for Sim                     | mply Personnel a trading 🖆                       |
| PLEASE READ THIS CAREFULLY BEFORE USING MATERIALS         A:       PROPERTY OF LICENSOR         YOU MAY OBTAIN A COPY OF THIS SOFTWARE PRODUCT (THE         'PRODUCT') BY DOWNLOADING. IT REMOTELY FROM OUR         I accept the terms in the license agreement         I do not accept the terms in the license agreement                                                                                                    | name of Croner Group Limited                           | 195, 286 Control Hill for the Hill House 26 Line |
| A: PROPERTY OF LICENSOR<br>YOU MAY OBTAIN A COPY OF THIS SOFTWARE PRODUCT (THE<br>'PRODUCT') BY DOWNI OADING IT REMOTELY FROM OUR<br>I accept the terms in the license agreement<br>I do not accept the terms in the license agreement                                                                                                    | PLEASE READ THIS CAREFULLY BEFO                        | ORE USING MATERIALS                              |
| YOU MAY OBTAIN A COPY OF THIS SOFTWARE PRODUCT (THE<br>'PRODUCT') BY DOWNLOADING IT REMOTELY FROM OUR<br>I accept the terms in the license agreement<br>I do not accept the terms in the license agreement<br>I do not accept the terms in the license agreement                                                                                                    | A: PROPERTY OF LICENSOR                                |                                                  |
| PRODITCT') BY DOWNLOADING IT REMOTELY FROM OUR      I accept the terms in the license agreement     I do not accept the terms in the license agreement                                                                                                    | YOU MAY OBTAIN A COPY OF THIS SOF                      | TWARE PRODUCT (THE                               |
| I accept the terms in the license agreement I do not accept the terms in the license agreement stallShield                                                                                                    | PRODICT') BY DOWNI OADING IT REM                       | MOTELY FROM OUR                                  |
| I do not accept the terms in the license agreement                                                                                                    | I accept the terms in the license agreement            | Print                                            |
| stallShield                                                                                                    | I do not accept the terms in the license agreement     |                                                  |
| The Shattlan's straight                                                                                                    |                                                        |                                                  |

• In the following screen, you may enter your User Name and Organization details. However, this information has no bearing on Simply Personnel whatsoever. Click **Next** to continue.

| 😸 Simply Personnel 2015 Release 2 - I                  | nstallShield Wiza | rd     | ×      |
|--------------------------------------------------------|-------------------|--------|--------|
| Customer Information<br>Please enter your information. |                   |        | L      |
| User Name:                                             |                   |        |        |
| Organization:                                          |                   |        |        |
|                                                        |                   |        |        |
|                                                        |                   |        |        |
|                                                        |                   |        |        |
| InstallShield                                          | 8                 |        |        |
|                                                        | < Back            | Next > | Cancel |

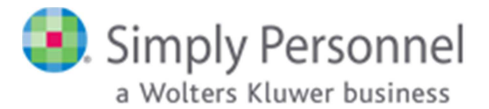

• You will now be prompted for an installation folder for the software. In most cases the default path is fine, however you can click the **Browse** button to choose a different location if you wish. Click **Next** to continue.

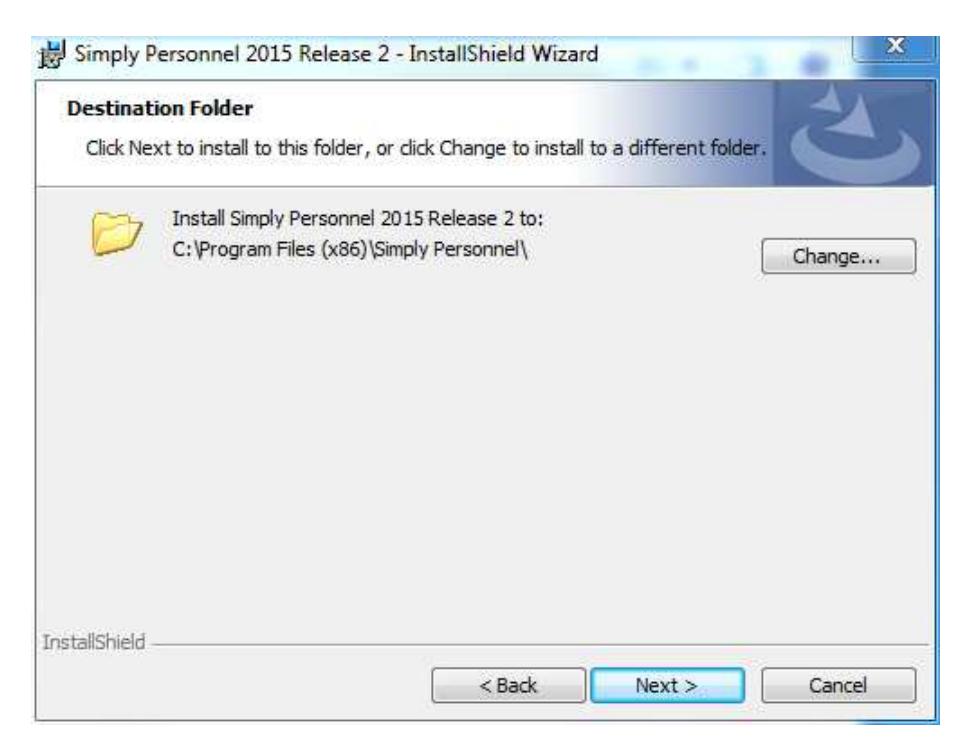

• In the following screen, select the **SQL Server** for your existing **Personnel** database by picking it from the **drop-down menu** or clicking the **Browse** button.

| s simply Personne                                                      | 2015 Release 2 -      | InstallShield Wizard | Le contraction y | <u> </u> |
|------------------------------------------------------------------------|-----------------------|----------------------|------------------|----------|
| Database Serve                                                         | e                     |                      |                  | 4        |
| Select database :                                                      | server and authentic  | ation method         |                  |          |
|                                                                        |                       |                      |                  |          |
| Database server ti                                                     | nat vou are connecti  | ing to:              |                  |          |
| (local)\SQLEXPRE                                                       | SS .                  | -                    | •                | Browse   |
| Connect using:                                                         |                       |                      |                  | 5        |
| Windows auti                                                           | nentication credentia | als of current user  |                  |          |
| C Server auther                                                        | ntication using the L | ogin ID and password | below            |          |
|                                                                        |                       |                      |                  |          |
| Login ID:                                                              | sa                    |                      |                  | -        |
| Login ID:<br>Password:                                                 | sa                    |                      |                  | -        |
| Login ID:<br>Password:<br>Name of database                             | sa<br>[               |                      |                  | _        |
| Login ID:<br>Password:<br>Name of database<br>Personnel                | sa                    |                      |                  |          |
| Login ID:<br>Password:<br>Name of database<br>Personnel<br>stallShield | sa<br>[;              |                      |                  |          |

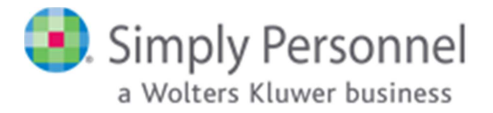

- You also have the choice of connecting to the SQL server using either **Windows** authentication (which will use the credentials of the Windows User running the installer file to authenticate) or by specifying your **Server Admin (sa)** credentials and using SQL Server authentication instead. In most cases, running the installer file as a **domain Administrator** will allow you to use the default Windows authentication method. Click **Next** to continue.
- Select the **Customise** option in the following screen and click **Next** to continue. **Note that the Complete option will attempt to create a new blank SQL database on the server you chose previously.** The install scripts have been designed to fail if there is already a Personnel database resident on the SQL server, meaning your existing database will not be affected. However, the installer file will generate an error message and will then roll back the installation.

| Setup Type     |                                                                                                    |                                                           |
|----------------|----------------------------------------------------------------------------------------------------|-----------------------------------------------------------|
| Choose the     | setup type that best suits your needs.                                                                                                    |                                                           |
| Please selec   | t a setup type.                                                                                                    |                                                           |
| Comple         | te                                                                                                    |                                                           |
| 1 <sup>1</sup> | This installs all program features (Personnel/Self S<br>Database. (Requires the most disk space.) Note: I<br>Simply Personnel installed, then select the Custom | Service and SQL<br>f you only have<br>lise option instead |
| Ouston         | lise                                                                                                    |                                                           |
| 15             | Choose which program features you want upgrade where they will be installed.                                                                                    | ed/installed and                                          |
|                |                                                                                                    |                                                           |
|                |                                                                                                    |                                                           |
|                |                                                                                                    |                                                           |

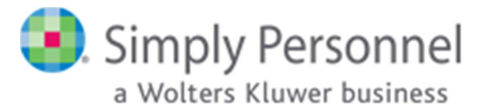

• In the following screen, make sure the only hard-drive icon is next to `Simply Personnel`, the other two options must have a red X next to them.

| <b>Select the program fe</b>                                         | atures you want installe                                              | ed.             |                                                                                                    | 2                                                                         |
|----------------------------------------------------------------------|-----------------------------------------------------------------------|-----------------|----------------------------------------------------------------------------------------------------|---------------------------------------------------------------------------|
| Click on an icon in the lit<br>SQL Da<br>Simply F<br>X V<br>Self Ser | st below to change how<br>tabase Setup and Upgra<br>Personnel<br>vice | a feature is ir | nstalled.<br>Feature Descrip<br>This feature ins<br>Personnel to yo<br>connection to Si<br>This feature req<br>your hard drive | tion<br>talls Simply<br>ur Desktop with a<br>QL Server<br>uires 2095KB on |
| nstall to:<br>::\Program Files (x86)\<br>stallShield                 | Simply Personnel\                                                     |                 | ]                                                                                                    | Change                                                                    |
|                                                                      |                                                                       |                 |                                                                                                    |                                                                           |

• This is the final screen of the setup wizard. You may click the **Back** button to modify any of your choices so far or click **Install** to upgrade the software.

| 😸 Simply Personnel 2015 Release 2 - InstallShield Wizard                                                           |
|----------------------------------------------------------------------------------------------------|
| Ready to Install the Program                                                                                       |
| The wizard is ready to begin installation.                                                                         |
| Click Install to begin the installation.                                                                           |
| If you want to review or change any of your installation settings, click Back. Click Cancel to<br>exit the wizard. |
|                                                                                                    |
|                                                                                                    |
|                                                                                                    |
|                                                                                                    |
|                                                                                                    |
|                                                                                                    |
| InstallShield                                                                                                    |
| < Back Install Cancel                                                                                              |

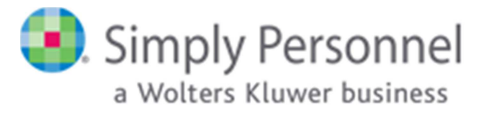

• This is the final screen of the setup wizard. You may click the **Finish** button to exit the installer

|   | InstallShield Wizard Completed                                                                                           |
|---|----------------------------------------------------------------------------------------------------|
| 0 | The InstallShield Wizard has successfully installed Simply<br>Personnel 2015 Release 2. Click Finish to exit the wizard. |
|   |                                                                                                    |
|   |                                                                                                    |
|   |                                                                                                    |

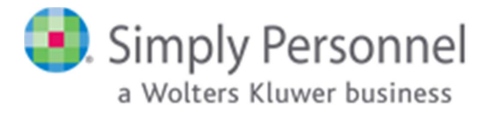

## 3. Upgrading Self Service:

- On the SQL or IIS server run setup.exe (this will need to be done with Administrator privileges).
- When the installer file has finished decompressing, you will see the first screen of the wizard. Click **Next** to continue.

| 2 | Welcome to the InstallShield Wizard for<br>Simply Personnel 2015 Release 2                                             |
|---|----------------------------------------------------------------------------------------------------|
|   | The InstallShield(R) Wizard will install Simply Personnel 2015<br>Release 2 on your computer. To continue, click Next. |
|   | Note: If you already have Simply Personnel installed<br>on your computer, this will upgrade to Version<br>12.7.0.2     |
|   | WARNING: This program is protected by copyright law and international treaties.                                        |
|   |                                                                                                    |
|   |                                                                                                    |

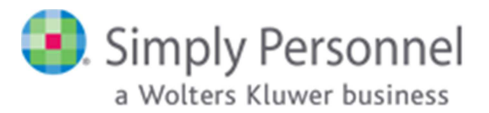

• Select the I accept the terms in the license agreement option and click Next to continue.

| Please read the following license agreement carefully. |                         |
|--------------------------------------------------------|-------------------------|
|                                                        |                         |
| End-User License Agreement for Simply                  | y Personnel a trading 🔺 |
| name of Croner Group Limited                           |                         |
| PLEASE READ THIS CAREFULLY BEFORE                      | USING MATERIALS         |
| A: PROPERTY OF LICENSOR                                |                         |
| YOU MAY OBTAIN A COPY OF THIS SOFTW                    | ARE PRODUCT (THE        |
| PRODITCT') BY DOWNLOADING IT REMOT                     |                         |
| I accept the terms in the license agreement            | Print                   |
| ) I do not accept the terms in the license agreement   |                         |
|                                                        |                         |

• In the following screen, you may enter your User Name and Organization details. However, this information has no bearing on Simply Personnel whatsoever. Click **Next** to continue.

|                  |   | 2 |
|------------------|---|---|
| our information. |   |   |
|                  | _ |   |
|                  |   |   |
|                  | - |   |
|                  |   |   |
|                  |   |   |
|                  |   |   |
|                  |   |   |
|                  |   |   |
|                  |   |   |
|                  |   |   |
|                  |   |   |

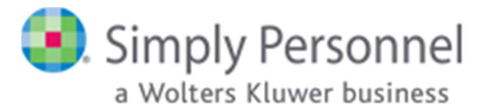

• You will now be prompted for an installation folder for the software. In most cases the default path is fine, however you can click the **Browse** button to choose a different location if you wish. Click **Next** to continue.

| Destinat<br>Click Ne | t <b>ion Folder</b><br>ext to install to this folder, or click Change to install to a different folder. | 4     |
|----------------------|----------------------------------------------------------------------------------------------------|-------|
| Ø                    | Install Simply Personnel 2015 Release 2 to:<br>C:\Program Files (x86)\Simply Personnel\<br>Cha          | inge  |
|                      |                                                                                                    |       |
| InstallShield -      | < Back Next > C                                                                                         | ancel |

• In the following screen, select the **SQL Server** for your existing **Personnel** database by picking it from the **drop-down menu** or clicking the **Browse** button.

| Database Server<br>Select database s                                                                         | erver and auth                               | entication me                    | thod                   |          |    | 2       |
|----------------------------------------------------------------------------------------------------|----------------------------------------------|----------------------------------|------------------------|----------|----|---------|
|                                                                                                    |                                              |                                  |                        |          |    |         |
| <u>D</u> atabase server t                                                                                    | nat you are con                              | necting to:                      |                        |          |    |         |
| (local) \SQLEXPRE                                                                                            | ss                                           |                                  |                        |          | •  | Browse  |
|                                                                                                    |                                              |                                  |                        |          |    |         |
| Connect using:                                                                                               |                                              |                                  |                        |          | 10 |         |
| Connect using:                                                                                               | ientication cred                             | entials of curi                  | rent user              |          |    |         |
| Connect using:<br>Windows auther<br>Server auther                                                            | nentication cred                             | entials of curi<br>he Login ID a | rent user<br>nd passwo | rd below |    |         |
| Connect using:<br>Windows authors<br>Server auther<br>Login ID;                                              | nentication cred<br>ntication using t        | entials of curi<br>he Login ID a | rent user<br>nd passwo | rd below |    | 24<br>1 |
| Connect using:<br>Windows auther<br>Server auther<br>Login ID:<br>Password:                                  | nentication cred<br>ntication using t<br>sa  | entials of curi<br>he Login ID a | rent user<br>nd passwo | rd below |    |         |
| Connect using:<br>Windows auther<br>Server auther<br>Login ID:<br>Password:<br>Name of database              | nentication cred                             | entials of curi<br>he Login ID a | rent user<br>nd passwo | rd below |    |         |
| Connect using:<br>Windows author<br>Server author<br>Login ID:<br>Password:<br>Name of database<br>Personnel | nentication cred<br>ntication using ti<br>sa | entials of curi<br>he Login ID a | rent user<br>nd passwo | rd below |    |         |

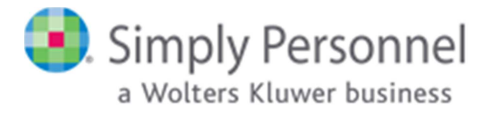

- You also have the choice of connecting to the SQL server using either **Windows** authentication (which will use the credentials of the Windows User running the installer file to authenticate) or by specifying your **Server Admin (sa)** credentials and using SQL Server authentication instead. In most cases, running the installer file as a **domain Administrator** will allow you to use the default Windows authentication method. Click **Next** to continue.
- Select the **Customise** option in the following screen and click **Next** to continue. **Note that the Complete option will attempt to create a new blank SQL database on the server you chose previously.** The install scripts have been designed to fail if there is already a Personnel database **resident on the SQL server, meaning your existing database will not be affected.** However, the **installer file will generate an error message and will then roll back the installation.**

| Setup Type<br>Choose the | setup type that best suits your needs.                                                                                                    |
|--------------------------|----------------------------------------------------------------------------------------------------|
| Please selec             | t a setup type.                                                                                                    |
| Comple                   | te                                                                                                    |
| 1                        | This installs all program features (Personnel/Self Service and SQL<br>Database. (Requires the most disk space.) Note: If you only have<br>Simply Personnel installed, then select the Customise option instead |
| Custom                   | ise                                                                                                    |
| 13                       | Choose which program features you want upgraded/installed and where they will be installed.                                                                                                    |
|                          |                                                                                                    |
|                          |                                                                                                    |

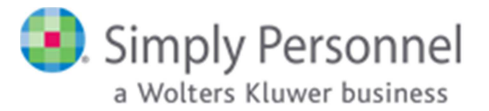

• In the following screen, make sure the only hard-drive icon is next to `Self Service`, the other two options must have a red X next to them.

| Select the program features you want installed.                                                                                  | 5                                                                                                    |
|----------------------------------------------------------------------------------------------------|----------------------------------------------------------------------------------------------------|
| Click on an icon in the list below to change how a feature<br>SQL Database Setup and Upgrade<br>Simply Personnel<br>Self Service | is installed.<br>Feature Description<br>This feature installs Self Service<br>to the wwwroot folder of your<br>web server. Stored Procedures<br>for Self Service are also run from<br>this option but must be run ag<br>This feature requires 22MB on<br>your hard drive. |
| nstall to:<br>:Vinetpub/wwwroot/<br>stallShield                                                                                  | Change                                                                                                    |

• This is the final screen of the setup wizard. You may click the **Finish** button to exit the installer

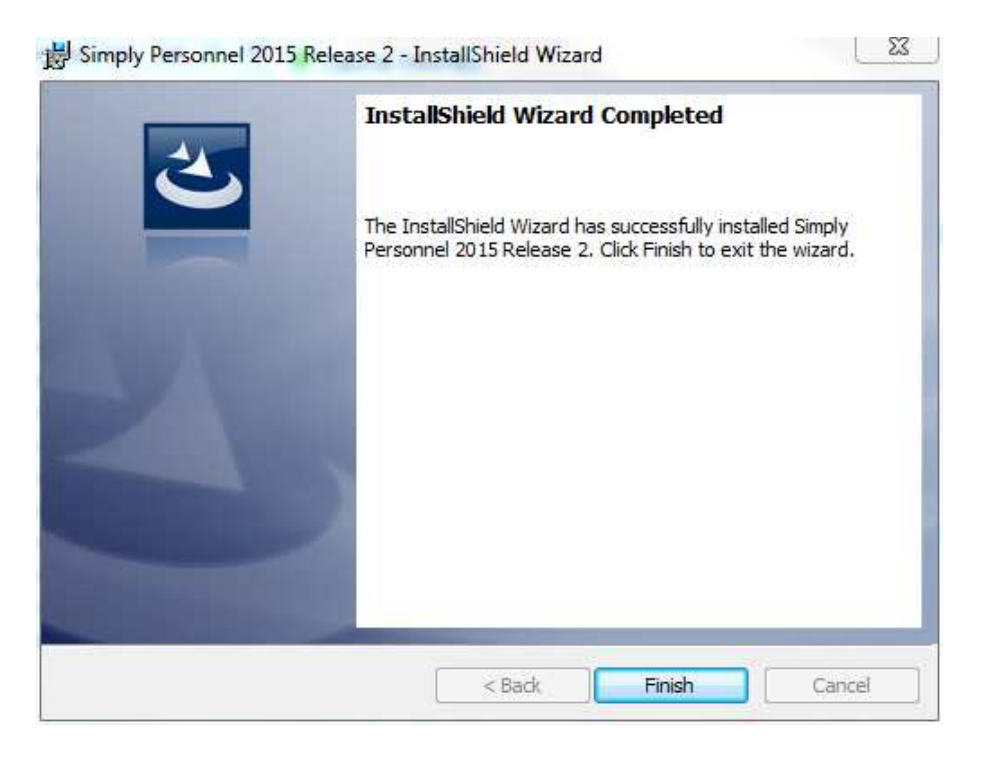